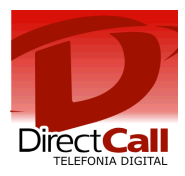

### CONFIGURAÇÃO DO ATA GRANDSTREAM GXW4004

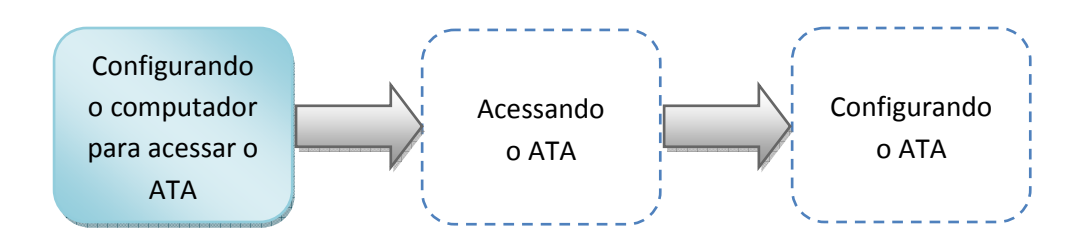

#### 1. Configurando o computador para acessar o ATA.

Para realizar a configuração do ATA, é necessário que o computador que será utilizado esteja com as configurações de rede definidas para escolha automática de IP e DNS.

Essa configuração pode ser realizada através dos seguintes passos:

Clicar no ícone 🔂 ou 🜌 com o segundo botão do mouse (geralmente o direito) e selecionar a opção "Abrir a Central de Rede e Compartilhamento".

| Solucionar problemas                       | 4 |
|--------------------------------------------|---|
| Abrir a Central de Rede e Compartilhamento |   |

A tela abaixo será exibida. Clicar com o segundo botão do mouse em "Conexão local" em seguida escolher a opção "Propriedades".

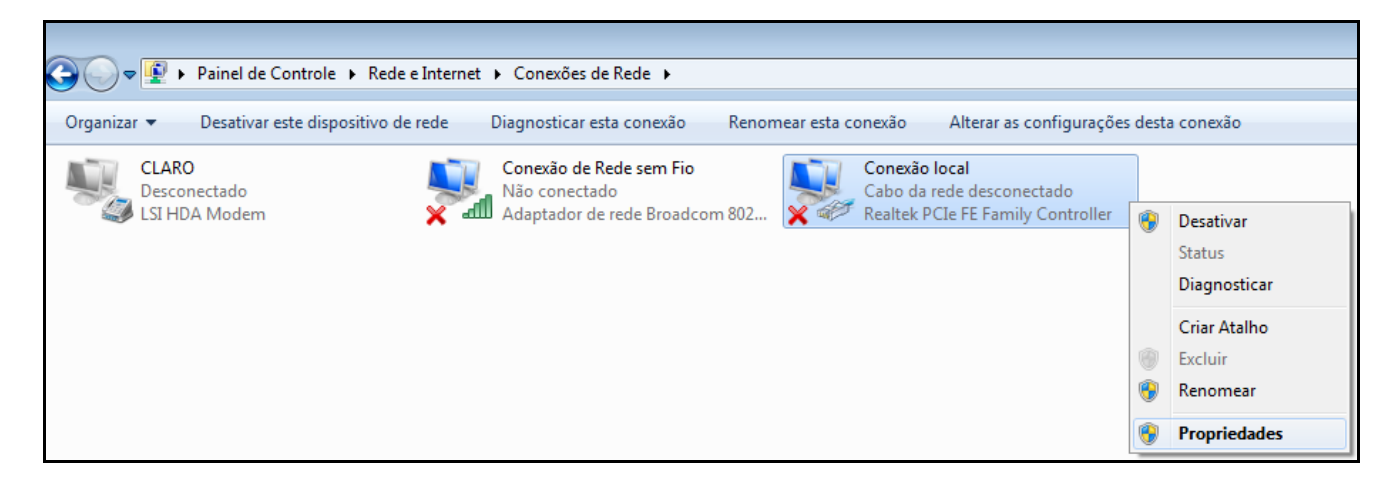

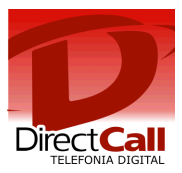

Clicar em "Protocolo TCP/IP Versão 4 (TCP/IPv4)" e em "Propriedades".

| 📱 Propriedades de Conexão local 🛛 🛛 🔁                                                                                                    |
|----------------------------------------------------------------------------------------------------|
| Rede                                                                                                    |
| Conectar-se usando:                                                                                                    |
| Realtek PCIe FE Family Controller                                                                                                    |
| Configurar                                                                                                    |
| Esta conexão utiliza os seguintes itens:                                                                                                    |
| Compartilhamento arquivos/impressoras para redes Mic  Protocolo TCP/IP versão 6 (TCP/IPv6)  Protocolo TCP/IP Versão 4 (TCP/IPv4)  Driver de E/S do Mapeador de Descoberta de Topoloc  III |
| Instalar Desinstalar Propriedades                                                                                                    |
| Descrição<br>Transmission Control Protocol/Internet Protocol. Protocolo<br>padrão de rede de longa distância que possibilita a<br>comunicação entre diversas redes interconectadas.       |
| OK Cancelar                                                                                                    |

| Propriedades de Protocolo TCP/IP Ver                                                                                      | são 4 (TCP/IPv4)                                                                         |
|----------------------------------------------------------------------------------------------------|------------------------------------------------------------------------------------------|
| Geral Configuração alternativa                                                                                            |                                                                                          |
| As configurações IP podem ser atribuío<br>oferecer suporte a esse recurso. Caso<br>ao administrador de rede as configuraç | das automaticamente se a rede<br>contrário, você precisa solicitar<br>ções IP adequadas. |
| Obter um endereço IP automatica                                                                                           | amente                                                                                   |
| 🔘 Usar o seguinte endereço IP: —                                                                                          |                                                                                          |
| Endereço IP:                                                                                                    |                                                                                          |
| Máscara de sub-rede:                                                                                                    |                                                                                          |
| Gateway padrão:                                                                                                    |                                                                                          |
| Obter o endereço dos servidores                                                                                           | DNS automaticamente                                                                      |
| - Usar os seguintes endereços de s                                                                                        | servidor DNS:                                                                            |
| Servidor DNS preferencial:                                                                                                |                                                                                          |
| Servidor DNS alternativo:                                                                                                 |                                                                                          |
| Validar configurações na saída                                                                                            | Avançado                                                                                 |
|                                                                                                    | OK Cancelar                                                                              |

Marcar os dois itens como no exemplo ao lado e clicar em "OK".

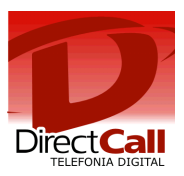

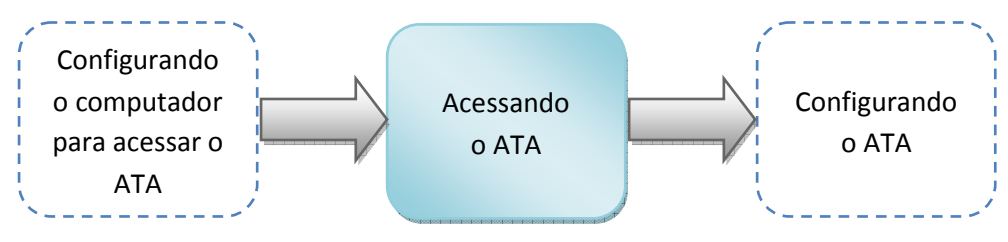

2. Acessando o ATA.

Para acessar o ATA é necessário conectá-lo ao computador utilizando um cabo UTP.

Digitar na barra de endereços do navegador o endereço http://192.168.2.1 e pressionar "Enter". Segue exemplo abaixo:

| Arquivo  | Editar | Exibir   | Favoritos | Ferramentas | Ajuda   |       |
|----------|--------|----------|-----------|-------------|---------|-------|
| •        | 0      | *        | 2 🖒       | P 📩 (       | 🛛 🙆 · 🍓 | 🗹 · 🗾 |
| Endereço | 🕘 http | ://192.1 | 68.2.1/   |             |         |       |

Após a tecla "Enter" ter sido pressionada, será exibida a seguinte tela:

| Grandstream Device Configuration |
|----------------------------------|
| Password                         |
| Login                            |

É necessário digitar senha "admin" e clicar em login.

*IMPORTANTE:* Não mantenha login e senha fáceis na interface web do seu adaptador (ex. admin admin), nem deixe ela acessível para qualquer usuário da internet, sempre proteja ela com um Firewall. Grandes prejuízos ocorrem por

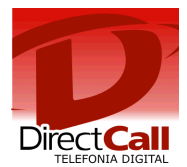

negligência nisso, mais freqüente do que se imagina. - Todo consumo ocorrida na ou a partir da infraestrutura do cliente será de sua "exclusiva responsabilidade".

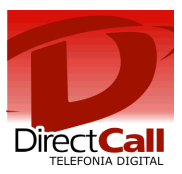

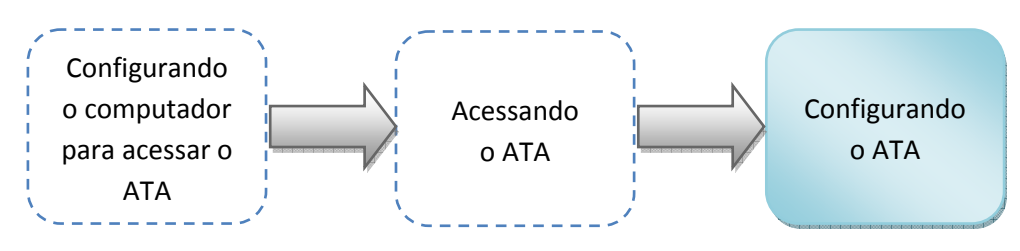

3. Configurando o ATA.

Após você digitar a senha de acesso será possível alterar configurações de rede, clique em BASIC SETTINGS.

| Grandstream Device Configuration |                                                   |             |              |                        |  |  |
|----------------------------------|---------------------------------------------------|-------------|--------------|------------------------|--|--|
| STATUS                           | BASIC SETTINGS ADVANCE                            | ED SETTINGS | FXS PORT1    | FXS PORT2              |  |  |
| End User Password:               | (purposely not displayed for security protection) |             |              |                        |  |  |
| Web Port:                        | 80 (default for HTTP is 80)                       |             |              |                        |  |  |
| Telnet Server:                   | ○No ⊙Yes                                          |             |              |                        |  |  |
| IP Address:                      | • dynamically assigned via DHCP                   |             |              |                        |  |  |
|                                  | DHCP hostname:                                    |             |              | (optional)             |  |  |
|                                  | DHCP domain:                                      |             |              | (optional)             |  |  |
|                                  | DHCP vendor class ID:                             | HT500       |              | (optional)             |  |  |
|                                  | 🔘 use PPPoE                                       |             |              |                        |  |  |
|                                  | PPPoE account ID:                                 |             |              |                        |  |  |
|                                  | PPPoE password:                                   |             |              |                        |  |  |
|                                  | PPPoE Service Name:                               |             |              |                        |  |  |
|                                  | Preferred DNS server: 0                           | .0.0        | .0           |                        |  |  |
|                                  | Statically configured as:                         |             |              |                        |  |  |
|                                  | IP Address:                                       | 0.0         | .0.0         |                        |  |  |
|                                  | Subnet Mask:                                      | 0.0         | .0.0         |                        |  |  |
|                                  | Default Router:                                   | 0.0         | .0.0         |                        |  |  |
|                                  | DNS Server 1:                                     | 0.0         | .0.0         |                        |  |  |
|                                  | DNS Server 2:                                     | 0.0         | 0.0          |                        |  |  |
| Time Zone:                       | Using self-defined Time Zone                      |             |              | ►                      |  |  |
| Self-Defined Time Zone:          | MTZ+6MDT+5,M3.2.0,M11.1.0                         | (For exar   | npe: "MTZ+6] | MDT+5,M4.1.0,M11.1.0") |  |  |
| Language:                        | English 💌                                         |             |              |                        |  |  |
|                                  |                                                   |             |              |                        |  |  |

Nesta área, você deverá configurar o seu ATA para receber o sinal de internet de forma adequada (conforme os parâmetros que foram configurados em seu modem). A figura acima, destaca a configuração em DHCP.

#### Configuração de rede

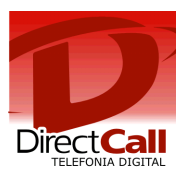

Para configurar uma conta de usuário clique em **PROFILE1** e insira os dados conforme abaixo:

| STATUS BASIC SE                     | TTINGS      | ADVANCED SETTINGS PROFILE 1 PROFILE 2 FXS PORTS                          |
|-------------------------------------|-------------|--------------------------------------------------------------------------|
| Profile Active:                     | O No        | • Yes                                                                    |
| SIP Server:                         | sip2.direc  | ctdial.com.br (e.g., sip.mycompany.com, or IP address)                   |
| Outbound Proxy:                     |             | (e.g., proxy.myprovider.com, or IP address, if any)                      |
| SIP transport:                      | ⊙ UDP       | O TCP O TLS (default is UDP)                                             |
| NAT Traversal (STUN):               | No          | ○ No, but send keep-alive ○ Yes                                          |
|                                     |             |                                                                          |
| DNS Mode:                           | O A Rec     | cord 💿 SRV 🔿 NAPTR/SRV                                                   |
| User ID is phone number:            | O No        | ⊙ Yes                                                                    |
| SIP Registration:                   | O No        | ⊙ Yes                                                                    |
| Unregister On Reboot:               | No          | O Yes                                                                    |
| Outgoing Call without Registration: | ⊙ No        | O Yes                                                                    |
| Register Expiration:                | 1800        | (in minutes. default 1 hour, max 45 days)                                |
| local SIP port:                     | 5060        | (default is 5060 for UDP and TCP; 5061 for TLS)                          |
| local RTP port:                     | 5004        | (1024-65535, default 5004)                                               |
| Use random port:                    | No          | O Yes                                                                    |
| Refer-To Use Target Contact:        | ⊙ No        | ○ Yes                                                                    |
| Transfer on Conference Hangup:      | No          | O Yes                                                                    |
| Remove OBP from Route Header:       | No          | O Yes                                                                    |
| Support SIP Instance ID:            | O N₀        | Yes                                                                      |
| Validate Incoming SIP Message:      | No          | O Yes                                                                    |
| SIP T1 Timeout:                     | 0.5 sec 🚿   |                                                                          |
| SIP T2 Interval:                    | 4 sec 💌     |                                                                          |
| DTMF Payload Type:                  | 101         |                                                                          |
| DTMF in audio:                      | ⊙ No        | O Yes                                                                    |
| DTMF via RFC2833:                   | O No        | Yes                                                                      |
| DTMF via SIP INFO:                  | No          | O Yes                                                                    |
| Send Hook Flash Event:              | ⊙ No        | • Yes (Hook Flash will be sent as a DTMF event if set to Yes)            |
| Enable Call Features:               | O No        | • Yes (if Yes, call features using star codes will be supported locally) |
| Offhook Auto-Dial:                  |             | (User ID/extension to dial automatically when offhook)                   |
| Proxy-Require:                      | -           |                                                                          |
| Use NAT IP:                         |             | (used in SIP/SDP message if specified)                                   |
|                                     | Ring Ton    | 1e 1 🔽 used if incoming caller ID is                                     |
| Distinctive Ring Tone:              | Ring Ton    | 1e 1 👱 used if incoming caller ID is                                     |
|                                     | Ring Ton    | 18 1 💌 used if incoming caller ID is                                     |
| Disable Call-Waiting:               | ⊙ No        | O Yes                                                                    |
| Disable Call-Waiting Caller ID:     | ⊙ No        | O Yes                                                                    |
| Disable Call-Waiting Tone:          | <li>No</li> | ○ Yes                                                                    |

Configuração de uma conta de usuário

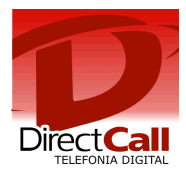

#### Local SIP Port: 5060

#### SIP Server: sip2.directdial.com.br

#### DTFM RFC2833: Yes

#### Preferred Vocoder: G729

Após configurar, conforme as figuras apresentadas acima, clique em Update e logo após em 'FXS PORTS' e configure conforme a figura abaixo:

|              | Grandstream Device Configuration |                           |                   |                |          |                |            |
|--------------|----------------------------------|---------------------------|-------------------|----------------|----------|----------------|------------|
|              | STATUS                           | BASIC SETTINGS            | ADVANCED SETTINGS | PROFILE 1 P    | ROFILE 2 | FXS PORTS      |            |
| User Setting | 18                               |                           |                   |                |          |                |            |
| FXS Port     | SIP User ID                      | Authenticate ${\rm I\!D}$ | Password          | Name           | Pro      | ofile ID Hun   | ting Group |
| 1            | Login_Directcall                 | Login_Directcall          | Senha             | Login_Directca | all Pi   | rofile 1 🔽 Noi | ne 💙       |
| 2            |                                  |                           |                   |                | Pt       | rofile 1 🔽 No  | ne 💙       |
| 3            |                                  |                           |                   |                | Pi       | rofile 1 🔽 No  | ne 💙       |
| 4            |                                  |                           |                   |                | Pi       | rofile 1 🔽 Noi | ne 💙       |
|              |                                  |                           |                   |                |          |                |            |
|              |                                  |                           |                   |                |          |                |            |
|              |                                  |                           | Jpdate Cancel     | Reboot         |          |                |            |

SIP User ID: Login informado pela Directcall

Authenticate ID: Login informado pela Directcall

#### Authenticate Password: Senha informada pela Directcall

### Name: Login informado pela Directcall

Após configurar, clique em Update e logo após em Reboot conforme as figuras abaixo:

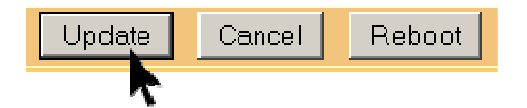

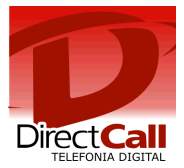

| Grandstream Device Configuration                                                     |        |                |                   |           |           |  |  |
|--------------------------------------------------------------------------------------|--------|----------------|-------------------|-----------|-----------|--|--|
|                                                                                      | STATUS | BASIC SETTINGS | ADVANCED SETTINGS | FXS PORT1 | FXS PORT2 |  |  |
| Your configuration changes have been saved.<br>They will take effect on next reboot. |        |                |                   |           |           |  |  |
| Reboot                                                                               |        |                |                   |           |           |  |  |

Após clicar em Reboot, o seu ATA está pronto para ser utilizado.

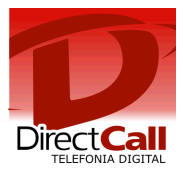

## QUEM SOMOS

#### Operadora autorizada para STFC (Telefonia Fixa) e SCM (Multimídia)

Com experiência no desenvolvimento de soluções nas áreas de TELEFONIA e de INFORMÁTICA, desde 1994

- Com plataforma própria de telefonia IP de última geração (NGN) capaz de COMPLETAR e de RECEBER ligações com alta qualidade através de 0800, 4000 ou de números VIRTUAIS em até 40 países, no Brasil <u>nestas 478 cidades</u>.
- Mantém infraestrutura capaz de garantir qualidade de serviço (QoS), com Centro de Operações de Rede (NOC), rotas de redundância e Autonomous System Number (ASN).

# **RESUMO DAS SOLUÇÕES DIRECTCALL**

- Número de telefone VIRTUAL, 0800 ou 4000 nas principais <u>cidades</u> do Brasil e do exterior, em ATÉ 72h <u>+Inf.</u>
- Redução de custos de CELULAR no seu 0800 e PABX, ATÉ 70% + Inf.
- DDD e DDI com tarifa LOCAL para <u>cidades</u> Directcall em 40 países Via <u>E1 DIGITAL</u>, <u>SIP TRUNKING</u> ou <u>DIRETO NO NAVEGADOR</u>, sem adaptadores VoIP e Banda Larga ideal para voz. Reduz custos de ligações para telefones FIXOS, MOVEIS e FILIAIS
- Automatizar SMS e LIGAÇÕES no seu ERP, CRM, SISTEMA DE ATENDIMENTO e etc.
   A partir de API de SMS e de telefonia Directcall <u>+Inf.</u>
- Atendimento telefônico PARA SITES WEB, melhora compras e contatos por impulso <u>+lnf.</u>
- FAX to EMAIL e EMAIL to FAX Telex to EMAIL e EMAIL to Telex +Inf.
- Reduzir custos de ROAMING INTERNACIONAL e Acesso a Internet no exterior +Inf.

Obrigado,

Equipe Directcall Capitais e <u>Cidades Directcall</u> chame local: 4062 1860 Demais cidades: (41) 4062 1860

www.directcall.com.br

18 Anos Produzindo Qualidade